## AYUDA PARA TUTORES PARA EL PROCESO DE EVALUACIÓN DE CADA TUTELA ACADÉMICA DE LOS DOCTORANDOS

En la nueva regulación legal el periodo de doctorado está dividido en tutelas que son el equivalente a los "cursos académicos". Estas tutelas se pueden aprobar o no. Una vez que se ha aprobado cada tutela, el doctorando debe matricularse en la siguiente.

A continuación se describen brevemente los procesos que deben realizar los tutores a través de la aplicación SIGMA para el control de las diferentes tutelas.

Se puede acceder a la aplicación desde el siguiente enlace:

https://secretaria-virtual.uam.es/Navegacion/Inicio.html#

Una vez registrado, se selecciona la pestaña de Tercer Ciclo Oficial:

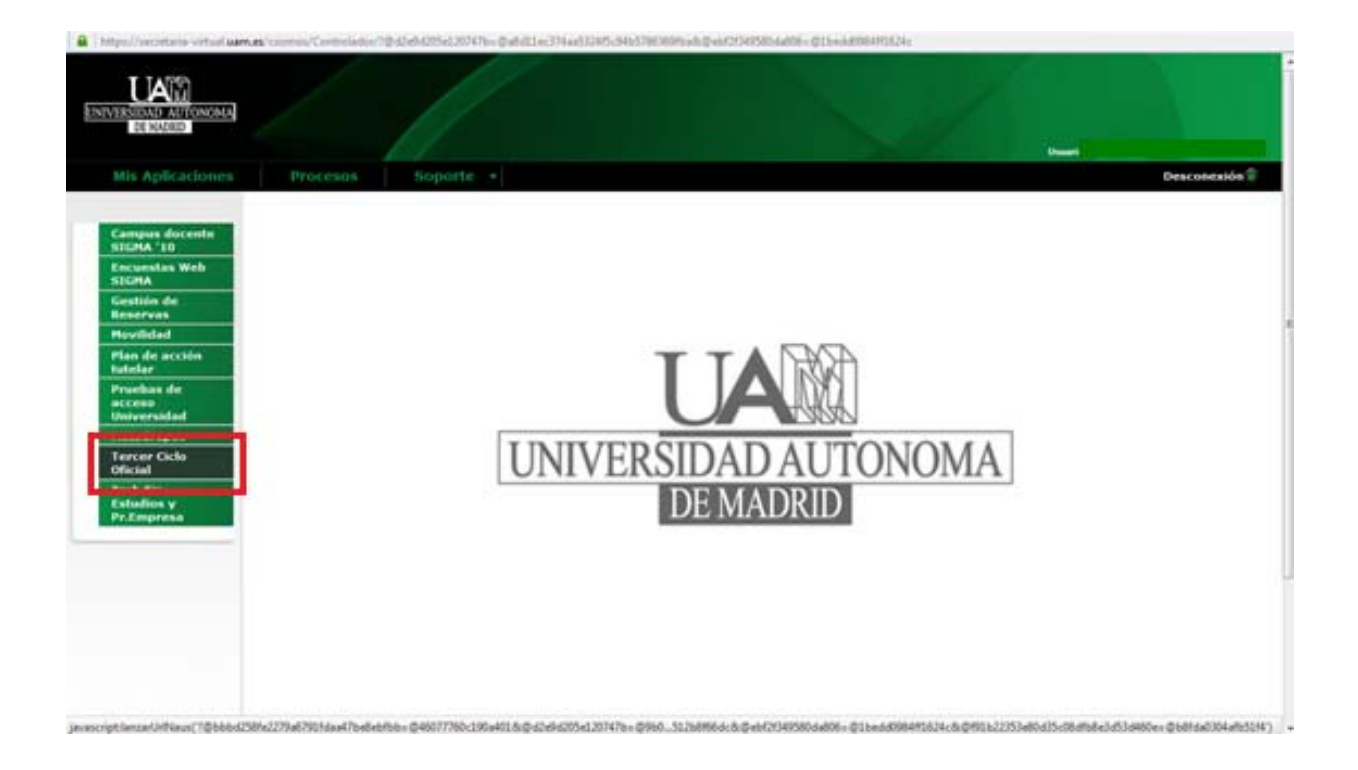

En la siguiente pantalla que aparece seleccionamos Tutoría y dirección de tesis:

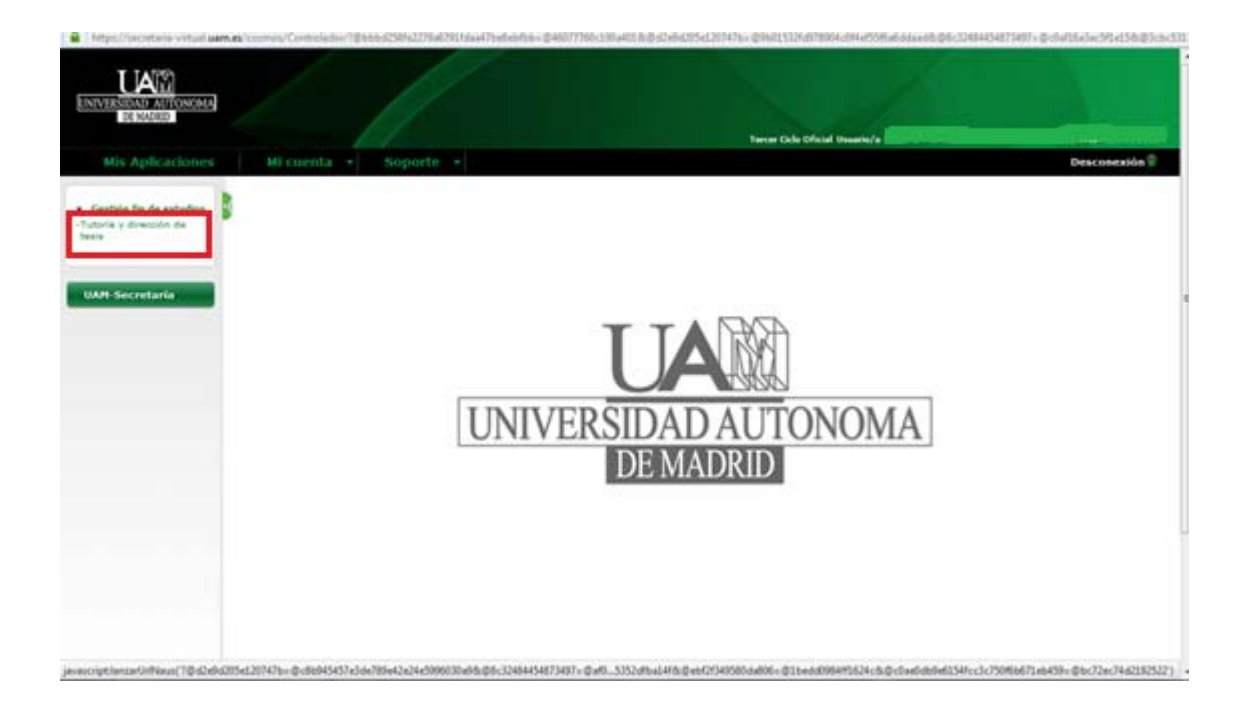

A continuación aparecerá una lista de todas las tesis dirigidas y de las que eres tutor.

En este último apartado, selecciona la opción *Modificar* de la tesis que desees evaluar.

| DE HADRID            |                             |                       |                       |                   |                   |                                |                                 |             |
|----------------------|-----------------------------|-----------------------|-----------------------|-------------------|-------------------|--------------------------------|---------------------------------|-------------|
|                      |                             |                       |                       |                   |                   | Terrer Dalla Oficial Illustria |                                 |             |
| tis Aplicationes     | Mi cuenta + 5               | ioporti:              |                       |                   |                   |                                |                                 | Desconesión |
| thin fit de estudies | Gestión Académica > Gestión | fin de estudios > Tub | ofa y draccón d       | le teris          |                   |                                |                                 |             |
| e y dreasin de       | Tutoría y dirección e       | le tesis              |                       |                   |                   |                                |                                 |             |
|                      | Código Profesor             | 1948                  | NIA                   | \$0000718         | Ap-               | elidos y sombre                | Angelas Surve North             |             |
|                      | Tesis Dirigidas             |                       |                       |                   |                   |                                |                                 |             |
|                      | Apellidas y a               | unders 7 Fecha ins    | cin 1 Facha delavra 1 | Place<br>mjetna i | Estada 1          | Flan 5                         | Titulo da la testa 1            | Decreta I   |
|                      | 0                           |                       |                       |                   | Tio designer regi | 42114                          |                                 |             |
| =                    | D 2 Quieres conse           | itar las tesis de l   | las que eres          | tutor?            |                   |                                |                                 |             |
|                      |                             |                       |                       |                   |                   |                                |                                 | Hay camb    |
|                      | Apellides y a               | mbre 1 Fecha m        | te <sup>1</sup> Fetha | Place<br>minima 1 | Estado 1          | Plan. <sup>1</sup>             | Titule de la tesis <sup>1</sup> | Decreta     |
|                      | P                           |                       |                       |                   | Denire            | 622 - Propieto de Dectorado ao | Taxa an Itali informatio        | 10 99/201   |

Una vez abierto el expediente aparecen varias pestañas, en las que habrá que aceptar las actividades correspondientes.

## 1. Aprobación del Plan de Investigación

En la evaluación de cada tutela académica, el tutor de tesis deberá aprobar el *Plan de investigación*.

Si no se desea hacer ninguna modificación en el Plan de Investigación con respecto al del año anterior, el tutor deberá aprobar de nuevo el Plan de Investigación anterior. Por el contrario, si el director decide realizar cambios en el Plan de Investigación, el doctorando deberá subir otro Plan de Investigación, que será el que el tutor tendrá que aprobar.

Para validar el plan de investigación seleccionamos la pestaña "Plan de Investigación". La pantalla que aparecerá será de la forma:

| Decreta               | 810 896/2011          | Fecha máxima de finalización Tesis |                                 | #2/11/2012                           |                        |
|-----------------------|-----------------------|------------------------------------|---------------------------------|--------------------------------------|------------------------|
| Inscripción Micenhrus | tribunal Directores   | de tests Plan de Investigación     | Documento de acti               | vidades                              |                        |
| * Descripción         |                       |                                    |                                 | 1                                    |                        |
| Decumento             |                       | Adjuntas                           |                                 |                                      |                        |
| •<br>Facha documento  | [36/3/300<br>[30/300/ | t<br>(YYYY) Facha aceptación       | (d                              | 1799/yyyy) 😑                         |                        |
| * Also Académico      | [305/34-0             |                                    |                                 |                                      |                        |
| BARAN COLORADONA      |                       |                                    |                                 |                                      | - II                   |
| - C ferrara invia     | ter dat serve         |                                    |                                 |                                      |                        |
| Visible por el alumne | in del sons           | Volvar     Alasta                  | (C) Longiant                    |                                      |                        |
| Valle per el alames   | en del sense<br>R     | G) italwar                         | () Languid                      |                                      |                        |
| Valide por el alamies | ten dat same<br>Z     | volver                             | C Langia<br>Vielde per<br>demon | Pasano Portá<br>alta fichara de Reba | aria<br>activita<br>mi |

Seleccionamos la opción *Modificar* del Plan de Investigación correspondiente. Al seleccionar esta opción, nos aparecerán rellenos los campos anteriores con la información que ha aportado el doctorando:

|                          | . Título de la tesis |
|--------------------------|----------------------|
| Decumento                | Ppri () Adjuster     |
| *<br>Facha dacamento     | (dd/980/yyyr)        |
| * Ado Académico          | (BAUDI .             |
|                          |                      |
| Wedde per el alemne      | ×                    |
| Weaklike gaar of alasmon |                      |

Para validar el Plan, hay que seleccionar el calendario del campo *Fecha aceptación*. Aparecerá una ventana emergente en la que habrá que seleccionar la fecha del día y darle a aceptar:

| Apellidos y nombre   | Sanche                                                                                         | z Cauce, Ra                     | quel         |                      |            |                          |            |         |
|----------------------|------------------------------------------------------------------------------------------------|---------------------------------|--------------|----------------------|------------|--------------------------|------------|---------|
| Asignatura           | 40504                                                                                          | - TESIS DO                      | CTORAL DE P  | POP                  |            |                          |            |         |
| Tipo de asignatura   | null                                                                                           |                                 |              |                      |            |                          |            |         |
| Plan                 | 622 - F                                                                                        | Programa de                     | Doctorado    | en Matemáticas       |            |                          |            |         |
| Decreto              | RD 99/                                                                                         | 2011                            | Fech         | a máxima de finaliza | ción Tesis |                          | 07/11/2017 |         |
| Inscripción Mie      | Calendario - Mo                                                                                | zilla Firefox<br>aria-virtual.u | am.es/tcso/c | le investigación     |            | Documento de actividades |            |         |
| * Descripción<br>*   | <                                                                                              | 2015<br>Diciembre               | <b>C D</b>   |                      |            |                          |            |         |
| Documento<br>*       | 1 2<br>7 8 9                                                                                   | 3 4<br>10 11                    | 5 6          | 3                    |            |                          |            |         |
| Fecha document       | 14         15         16           21         22         23           28         29         30 | 1/ 18<br>24 25<br>31            | 26 2         | 7 :ptación           | 16/12      | /2015 (dd/MM/            | (уууу) 🗐   |         |
| * Año Académico      | Aceptar                                                                                        |                                 | Cancelar     | vaciones             |            |                          |            |         |
| * Revisión           | avisión del surso                                                                              |                                 |              |                      |            |                          |            |         |
|                      | Wision der curso                                                                               |                                 |              |                      |            |                          |            |         |
| Visible por el alumn | 3                                                                                              |                                 |              |                      |            |                          |            |         |
|                      |                                                                                                |                                 | (C) Volve    | er 🕞 Moo             | lificar 😭  | Limpiar                  |            |         |
|                      |                                                                                                | _                               |              |                      |            |                          |            |         |
|                      | Curso                                                                                          |                                 | echa         | Fecha                | Visible    | por Perfil Usuar         | io Perfil  | Usuario |

Para finalizar, se selecciona **Modificar**.

## 2. Informe de Doctorando y del Tutor

De nuevo en cada evaluación, doctorando y tutor deberán rellenar sendos informes. Existe una plantilla disponible en la página web de la UAM:

- Informe doctorando
- Informe tutor

El tutor deberá subir el suyo a SIGMA a la pestaña del *Plan de Investigación*:

| Inscripción Pliembros tribunal Directores de tesis <b>Plan de Investigación</b> Documento de actividades |  |
|----------------------------------------------------------------------------------------------------|--|
| * Descripción Informa del director                                                                       |  |
| Documente     Enviar informeDirectorDefense sept 2015 2 pdf     (     ) Adjustar                         |  |
| •                                                                                                    |  |
| *Alio Académico 2014/11-0 💌                                                                              |  |
| Revision     Primers revision del surse                                                                  |  |
| Visible por el alumno                                                                                    |  |

Para ello deberá rellenar los campos que aparecen en dicha pestaña de la forma:

- > Descripción: Informe del director
- > Documento: adjuntar el Informe en formato pdf
- > Fecha documento: se rellena automáticamente
- > Fecha aceptación: seleccionar la fecha del día
- > Año académico: se rellena automáticamente, pero se puede modificar
- > Revisión: señalar la opción Primera revisión del curso
- Observaciones: no es necesario escribir nada

Es necesario, además, desmarcar la opción Visible por el alumno.

Por último, se selecciona Modificar.

## 3. <u>Realización de Actividades</u>

En cada evaluación, se revisará el *documento de actividades*, un documento generado automáticamente por SIGMA indicando que actividades formativas ha realizado el doctorando.

El doctorando, a medida que las vaya realizando, deberá subir la información sobre las actividades a SIGMA. Una vez haya hecho esto, para que dichas actividades aparezcan en el *documento de actividades* será necesario que el tutor indique en SIGMA que ya han sido realizadas.

| Plan       622 - Programa de Doctorado en Matemáticas         Decreto       RD 99/2011         Fecha máxima de finalización Tesis       07/11/2017             Inscripción       Miembros tribunal       Directores de tesis       Plan de investigación       Documento de actividades             * Tipo de actividad       Selectore                                                                                                    | Tipo de asig | natura                     | 4 - Tesis              |                        |                       |                      |            |          |
|----------------------------------------------------------------------------------------------------|--------------|----------------------------|------------------------|------------------------|-----------------------|----------------------|------------|----------|
| Decreto     RD 99/2011     Fecha máxima de finalización Tesis     02/11/2012       Inscripción     Miembros tribunal     Directores de tesis     Plan de investigación     Documento de actividades       * Tipo de actividad     Image: Selectore     Image: Selectore     Image: Selectore     Image: Selectore       Descripción     Image: Selectore     Image: Selectore     Image: Selectore     Image: Selectore       Descripción     Image: Selectore     Image: Selectore     Image: Selectore     Image: Selectore       Descripción     Image: Selectore     Image: Selectore     Image: Selectore     Image: Selectore       Descripción     Image: Selectore     Image: Selectore     Image: Selectore     Image: Selectore       Image: Selectore     Image: Selectore     Image: Selectore     Image: Selectore     Image: Selectore       Image: Selectore     Image: Selectore     Image: Selectore     Image: Selectore     Image: Selectore       Image: Selectore     Image: Selectore     Image: Selectore     Image: Selectore     Image: Selectore       Image: Selectore     Image: Selectore     Image: Selectore     Image: Selectore     Image: Selectore       Image: Selectore     Image: Selectore     Image: Selectore     Image: Selectore <td< th=""><th>Plan</th><th></th><th>622 - Programa</th><th>de Doctorado en Matemá</th><th>ticas</th><th></th><th></th><th></th></td<>                                                                                                    | Plan         |                            | 622 - Programa         | de Doctorado en Matemá | ticas                 |                      |            |          |
| Inscripción       Niembros tribunal       Directores de tesis       Plan de investigación       Documento de actividades         * Tipo de actividad       seecone                                                                                                    | Decreto      |                            | RD 99/2011             | Fecha máxima o         | le finalización Tesis |                      | 07/11/2017 |          |
| Inscripción Miembros tribunal Directores de tesis Plan de investigación Documento de actividades  * Tipo de actividad Seleccoe Descripción Curso académico 2015/16-0  (dd/MM Fecha fin //yyyy) (dd/MM Numero de días P  Entidad donde se realizará la actividad Universidad Universidad Universidad Universidad Degartament/institución Entidad registrada Otra País                                                                                                    |              |                            |                        |                        |                       |                      |            |          |
|                                                                                                    |              | ián Minushana              | Anihumal Dianakau      | na da tania 🖉 Dian d   |                       | Desumente de estivio |            |          |
| *Tipo de actividad Seleciona  Descripción Curso académico 2015/16-0  Fecha inicio (dd/MM Pecha fin /yyyy) (a) Numero de días (b)  Fecha inicio (dd/MM Pecha fin /yyyy) (a) (dd/MM Numero de días (b))  Fecha inicio (dd/MM Pecha fin /yyyy) (a) (dd/MM Numero de días (b))  Fecha inicio (dd/MM Pecha fin /yyyy) (a) (dd/MM Nu    | Inscript     | ion membros                | cribunal Director      | es de tesis man d      | e investigación       | Documento de activit | lades      |          |
| Tipo de actividad       Secciencia         Descripción         Curso académico       2015/16 0 •         (dd/MM       Mumero de días         Pecha Inicio       (dd/MM         Image: Curso académico       (dd/MM         Fecha Inicio       (dd/MM         Universidad       0         Departamento/institución       •         Entidad registrada       •         Otra       •         País       •                                                                                                    |              |                            |                        |                        |                       |                      |            |          |
| Descripción Curso académico 2015/16-0 w (dd/MM Fecha fin /yyyy)  Fecha fin /yyyy)  Fecha fin /yyyy  Fecha fin /yyyy  Fecha fin /yyy  Fecha fin /yyyy  Fecha fin /yyyy  Fecha fin /yyyy  Fecha fin /yyyy  Fecha fin /yyyy  Fecha fin /yyy  Fecha fin /yyy  Fecha fin /yyy  Fecha fin /yyy  Fecha fin /yyy  Fecha fin /yyy  Fecha fin /yyy  Fecha fin /yyy  Fecha fin /yyy  Fecha fin /yyy  Fecha fin /yyy  Fecha fin /yy  Fecha fin /yy  Fecha fin /yy  Fecha fin /yy  Fecha fin /yy  Fecha fin /yy  Fecha fin /yy  Fecha fin /yy  Fecha fin /yy  Fecha f | * Tipe       | de actividad Se            | eccione                |                        |                       | •                    |            |          |
| Curso académico 2015/160 (dd/MM<br>Fecha inicio //YYYY) (dd/MM<br>Universidad<br>Universidad<br>Degartamed/institución<br>Entidad registrada<br>O Otra<br>País<br>VIII PAIS                                                                                                    | De           | cripción                   |                        |                        |                       |                      |            |          |
| Fecha inicio     (dd/MM     (dd/MM     Numero de dias     D       Fotbidad dondo so restizará la actividad     Universidad     Universidad     Image: Construint of the second second secon                                                                                                    | Cur          | so académico 201           | 5/16-0                 | _                      |                       |                      |            |          |
|                                                                                                    | Ear          | ha inicio                  | (dd/MM                 | Focha fin              | (dd/MM                | Numero de días       |            |          |
| Entidad donde se realizará la actividad Universidad Departamento/institución Entidad registrada Otra País                                                                                                    | , et         | /ууз                       | ry) 🌐                  | /ууу                   | ry) 🔟                 | Numero de días       |            | <u> </u> |
|                                                                                                    |              |                            |                        |                        |                       |                      |            |          |
| Universidad Departamento/institución Entidad registrada Otra País V                                                                                                    |              | Entidad donde se           | realizará la actividad |                        |                       |                      |            |          |
| Departamento/institución                                                                                                    |              | O Universida               | 4                      |                        |                       |                      |            |          |
| Entidad registrada     Otra     País                                                                                                    |              | O Departame                | ento/institución       |                        |                       |                      |            |          |
| Otra       País                                                                                                    |              | Entidad reg                | istrada                | ٦                      |                       |                      |            |          |
| País                                                                                                    |              |                            |                        |                        |                       |                      |            |          |
| País 🗸                                                                                                    |              | Otra                       |                        |                        | _                     |                      |            |          |
|                                                                                                    |              | País                       |                        |                        | <u>_</u>              |                      |            |          |
|                                                                                                    | _            |                            |                        |                        |                       |                      |            |          |
|                                                                                                    | •            | Estado                     |                        | Observaciones          |                       |                      |            |          |
| * Estado Observaciones                                                                                                    |              |                            |                        |                        |                       |                      |            |          |
| * Estado Observaciones                                                                                                    |              | Propuesta                  |                        |                        |                       |                      |            |          |
| Estado     Propuesta                                                                                                    |              | Propuesta ac     Replicada | eptada                 |                        |                       |                      |            |          |
|                                                                                                    |              | O No aceptada              |                        |                        |                       |                      |            |          |
|                                                                                                    |              |                            |                        |                        |                       |                      |            | .::      |
| Estado     Observaciones     Propuesta     Propuesta acoptada     Realizada     No acoptada                                                                                                    |              |                            |                        |                        |                       |                      |            |          |
| Estado     Propuesta     Propuesta aceptada     Realizada     No aceptada                                                                                                    |              | _                          |                        |                        |                       |                      |            |          |
| Estado     Propuesta     Propuesta     Realizada     No aceptada     No aceptada                                                                                                    |              | Ficheros adjuntos          |                        |                        |                       |                      |            |          |

Para ello, hay que seleccionar la pestaña *Documento de Actividades*:

Debajo aparecerán todas las actividades que haya registrado el doctorando. Para evaluar una de ellas, seleccionamos la opción *Modificar*.

A continuación, nos aparecerán rellenos los campos anteriores con la información que ha aportado el doctorando sobre la actividad:

| *Tapa da settardad                                                                                                    | hanni antari e antari sandi k in<br>Kambas da la arƙaidad | Carry and an and |             |   |
|----------------------------------------------------------------------------------------------------|-----------------------------------------------------------|------------------|-------------|---|
| the second second secon |                                                           | 0                |             |   |
| Territoria ()                                                                                                    | nini a<br>alian (atimu yani)<br>fada ta                   |                  | E           | - |
| - Construction                                                                                                    |                                                           |                  |             |   |
| 4 meretat                                                                                                    | Constraint Automatic                                      | Burne (          |             |   |
| C. Marine agent                                                                                                    | • _                                                       |                  |             |   |
| Contrast Contrast                                                                                                    | 1                                                         |                  |             |   |
| and the second second se                                                                                                    |                                                           | -                |             |   |
| Contract of the local division of the local division of the local  |                                                           |                  |             |   |
| Channels source                                                                                                    |                                                           |                  |             |   |
|                                                                                                    |                                                           |                  |             |   |
| C. No. & salestic                                                                                                    |                                                           |                  |             |   |
| - No Analasia                                                                                                    |                                                           |                  |             |   |
|                                                                                                    |                                                           |                  |             |   |
|                                                                                                    |                                                           |                  | finite alle |   |

El tutor deberá cambiar el **\*Estado** de la actividad de *Propuesta* a *Realizada*, o, en caso de no haberse realizado aun, a *Propuesta Aceptada*.

Por último se selecciona **Modificar**.